Порядок входа на портал для он-лайн аттестации

1. Получить логин и пароль для доступа после подписания договора и оплаты

-

- 2. Зайти на портал www.blagovest-family.ru
- 3. Найти форму для входа, ввести логин-пароль

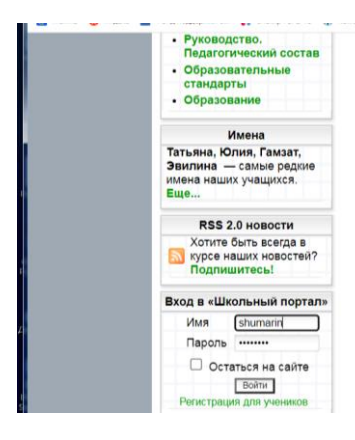

4. Откроется окно, найти слово «тесты», нажать

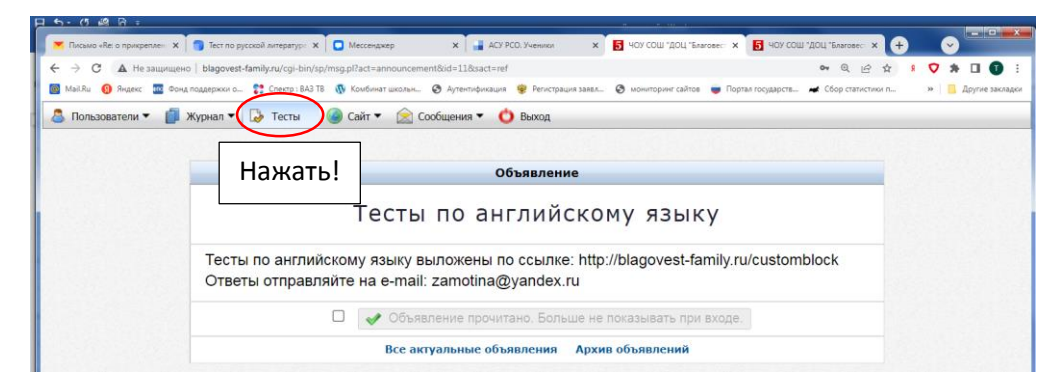

5. Начать делать тесты, согласно инструкциям и рекомендациям

| 1 <b>5</b> - 0 🙉 B  |                                                                                                    |                                                        |  |
|---------------------|----------------------------------------------------------------------------------------------------|--------------------------------------------------------|--|
| 💌 Письмо «Ret о при | креплен 🗴 🍵 Тест по русской литератур: 🗴 🖸 Мессенджер 🛛 🖌 📑 АСУ РСО. Ученики 🗙 🛃 ЧОУ СОШ "ДОЦ "Благовес-                               | х 🖪 ЧОУ СОШ "ДОЦ "Благовес 🗙 🕂 😔                       |  |
| ← → C ▲)            | Не защищено   blagovest-family.ru/cgi-bin/sp/sp.cgi7act=test                                                                           | Q @ \$ 🕴 💙 🛊 🖬 🗊                                       |  |
| 🔯 Mail.Ru 👩 Янден   | кс 📓 Фонд поддержки о 💱 Спектр : ВАЗ ТВ 🐧 Комбинат школьн 🤡 Аутентификация 🤵 Регистрация заявл 🥸 мониторинг сайтов 🥃 П                 | ортал государств 😹 Сбор статистики п 🛛 » 📔 Другие закл |  |
| 🚨 Пользователи      | и 🕶 🏢 Журнал 🔻 😡 Тесты 🛛 🥥 Сайт 🔹 🚖 Сообщения 👻 ዕ Выход                                                                                |                                                        |  |
|                     | Фильтр:                                                                                                    |                                                        |  |
| 142.242             | Доступные тесты                                                                                                    |                                                        |  |
|                     | Название теста                                                                                                    | Сроки актуальности                                     |  |
|                     | Итоговая тестовая контрольная работа по биологии. 6<br>Класс<br>У вас есть 2 попытки прохождения<br>Время на прохождение теста 45 мин. | с 27 февраля 2022                                      |  |
|                     | Итоговый тест по ИЗО. 7 класс<br>У вас есть 2 попытки прохождения<br>Время на прохождение теста 45 мин.                                | с 25 июня 2020                                         |  |
|                     | Итоговый тест по музыке 7 класс<br>У вас есть 2 попытки прохождения<br>Время на прохождение теста 45 мин.                              | с 25 июня 2020                                         |  |
|                     |                                                                                                    | с 2 июня 2020                                          |  |

6. Вопросы и консультации по телефону 89272199779 (вайбер, ватсап, телеграм) или лучше на почту <u>zamotina@yandex.ru</u>